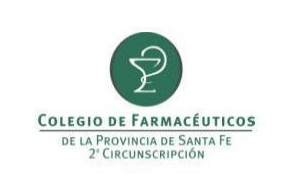

PAGINA 1 DE 5

#### GUIA RAPIDA PARA CIERRE DE RECETARIO SOLIDARIO

Para realizar el cierre de facturación de Recetario Solidario se debe ingresar por el link de "**Recetario Solidario**" que se encuentra en la página del colegio (<u>www.cfsf2.org.ar</u>).

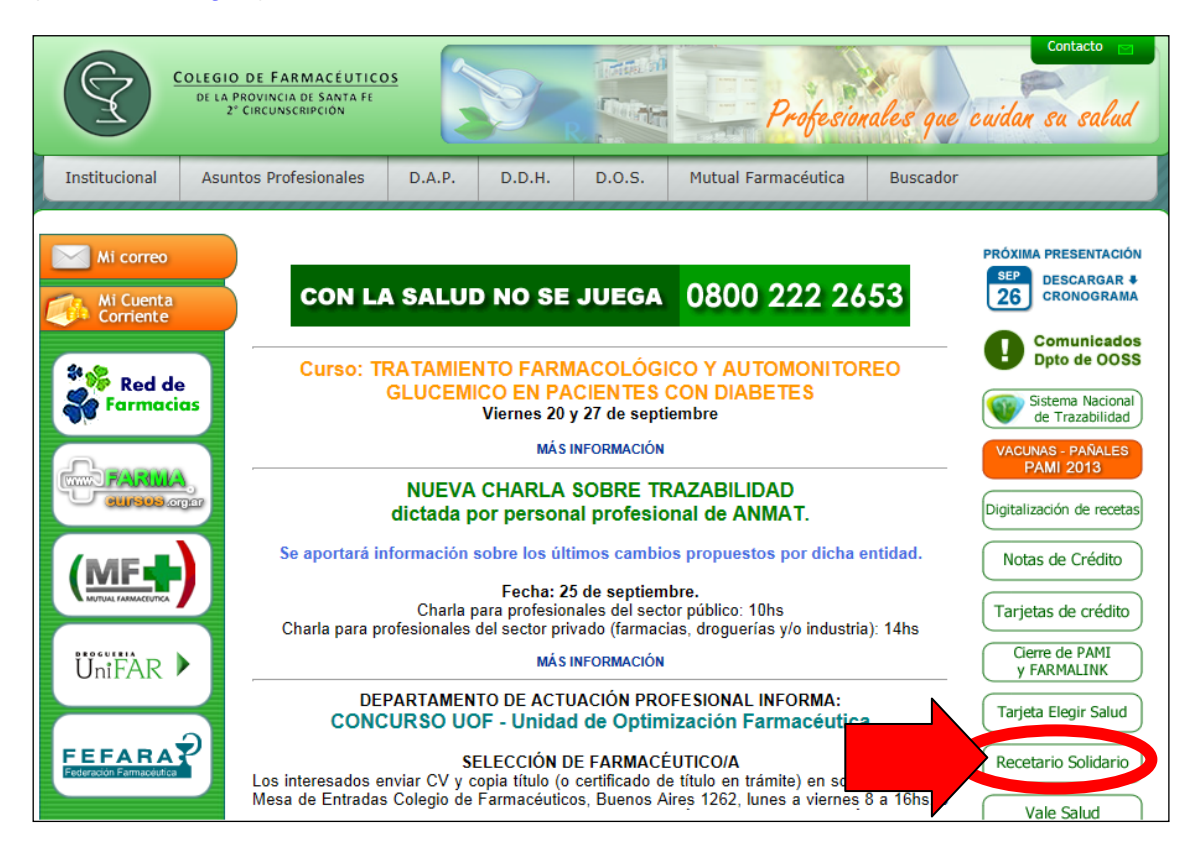

| D.O.S.                                              | » D.O.S. » Recetario solidario                                           |  |  |  |
|-----------------------------------------------------|--------------------------------------------------------------------------|--|--|--|
| Comunicados                                         | Recetario Solidario                                                      |  |  |  |
| Cuenta Corriente                                    |                                                                          |  |  |  |
| Notas de Crédito                                    |                                                                          |  |  |  |
| Tarjetas d                                          | Recetario Solidario (anulación de recetas, consulta de créditos, cierro) |  |  |  |
| Digitalizac<br>Recetas                              |                                                                          |  |  |  |
| IAPOS                                               |                                                                          |  |  |  |
| PAMI Pañales y<br>vacunas                           | >> Solicitud de Créditos                                                 |  |  |  |
| PAMI Oncológico                                     |                                                                          |  |  |  |
| Cierre de PAMI y otros<br>convenios de<br>FARMALINK | + Instructivo para el Cierre de Recetario Solidario                      |  |  |  |
| Recetario solidario                                 | + Instructivo para la anulación de recetas                               |  |  |  |
| Vale Salud                                          | + Instructivo para la consulta de créditos disponibles                   |  |  |  |
| Tarjeta Elegir Salud                                |                                                                          |  |  |  |
| Planillas útiles                                    |                                                                          |  |  |  |
|                                                     | Dudas y consultas: consultasdos@cfsf2.org.ar                             |  |  |  |

| PREPARÓ: Call Center | REVISÓ/APROBÓ: Gestión de Calidad | VERSIÓN: 2 | FECHA: 26/09/2013 |
|----------------------|-----------------------------------|------------|-------------------|
|                      |                                   |            |                   |

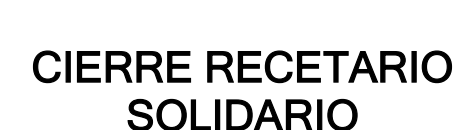

**COLEGIO DE FARMACÉUTICOS** 

de la Provincia de Santa Fe 2º Circunscripción

Una vez en la página de **Recetario Solidario** ingresar su Usuario y Contraseña para acceder a sus recetas.

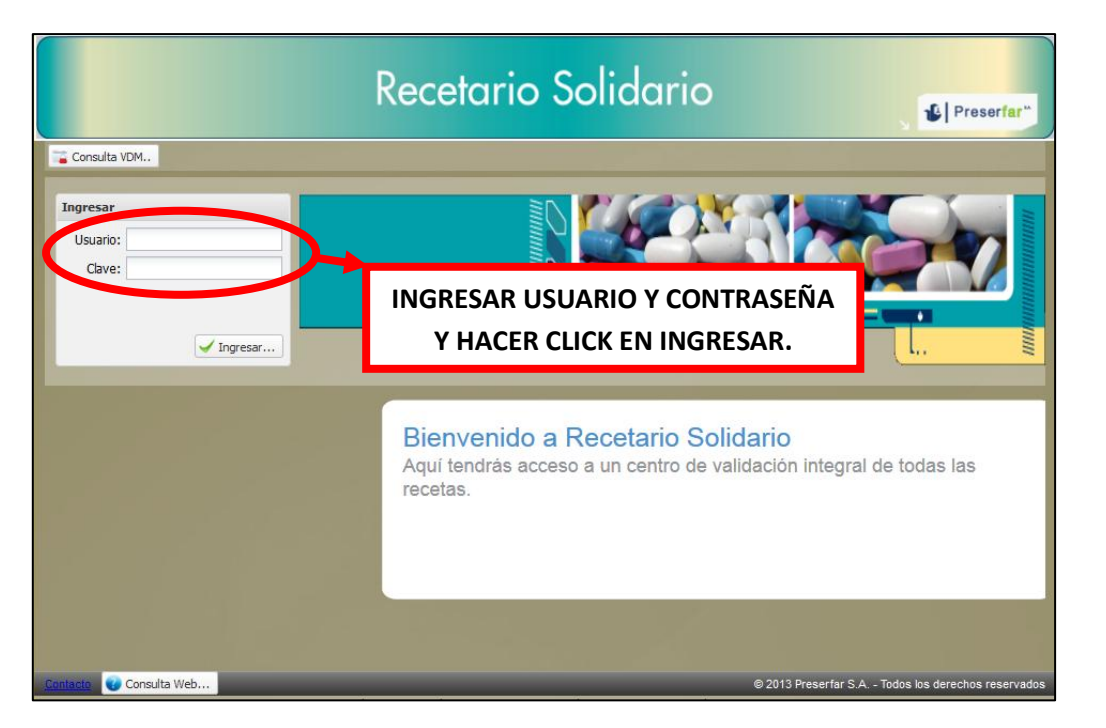

Luego seleccionar la carpeta <u>GESTION DE RECETAS</u> y en la opción de <u>RECETAS</u> seleccionar las recetas deseadas (para que las recetas estén seleccionadas deben tener el casillero en blanco, de lo contrario tendrán una tilde en celeste lo que indica que están excluidas).

| Gestión de<br>Recetas  | Validar<br>Receta          |                                   |            |                   |
|------------------------|----------------------------|-----------------------------------|------------|-------------------|
| Droguerias<br>Farmacia | Planes VDM<br>Consulta     |                                   |            |                   |
| Consulta<br>Web        | PDF<br>Adobe<br>Documentos |                                   |            |                   |
| PREPARÓ: Call Cen      | iter                       | REVISÓ/APROBÓ: Gestión de Calidad | VERSIÓN: 2 | FECHA: 26/09/2013 |

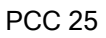

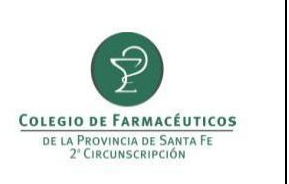

| Re | cetas    |          |        |                |             |             |        |            |            |
|----|----------|----------|--------|----------------|-------------|-------------|--------|------------|------------|
| ł  | Exportar | a CSV    | Export | tar a PDF      |             |             |        |            |            |
|    | Anular   | Excluida | Cupón  | Cód.validación | Fec. valida | Fec. receta | Plan   | Nro.receta | Nro Afilia |
| Ħ  | (8)      | -        | - Fi   | 132            | 16/09/2013  | 11/09/2013  | PLAN 2 | 0100       | 1483755    |
| ŧ  | 6        |          |        | 2              | 16/09/2013  | 09/09/2013  | PLAN 2 | 0120       | 3829211    |
|    |          |          |        |                |             |             |        |            |            |
|    |          |          |        |                |             |             |        |            |            |
|    |          |          |        | 181            |             |             |        |            |            |

Una vez seleccionadas las recetas seleccionar la opción <u>LOTES</u>, y ahí seleccionar las fechas del rango a presentar, luego hacer click en <u>REALIZAR CIERRE</u>.

| Cierre d | de Lotes de | Recetas \ | /alidadas |         |                  |                | 4       |             |   |
|----------|-------------|-----------|-----------|---------|------------------|----------------|---------|-------------|---|
| Desd     | le: 1       | 2         | 3 🔕 н     | asta: 1 |                  | ealizar Cierre |         |             |   |
| Anular   | Caratula    | Recetas   | Productos | Plan    | Cód.Presentación | Fec. Cierre 💌  | Periodo | Droguería   |   |
| (6)      | T           | 910       |           | PLAN 2  | 1020480          | 12/09/2013 09: | 2013091 | 20 DE JUNIO | 1 |
| 3        | Th          | 511       |           | PLAN 1  | 1020470          | 12/09/2013 09: | 2013091 | 20 DE JUNIO |   |
|          | T           |           |           | PLAN 2  | 1020480          | 24/08/2013 09: | 2013061 | 20 DE JUNIO |   |
|          | 1           |           |           | PLAN 2  | 1020480          | 10/08/2013 10: | 2013061 | 20 DE JUNIO |   |
|          | T           |           |           | PLAN 2  | 1020480          | 25/07/2013 17: | 2013061 | 20 DE JUNIO |   |
|          | 11          |           |           | PLAN 1  | 1020470          | 25/07/2013 17: | 2013061 | 20 DE JUNIO |   |
|          | 1           |           |           | PLAN 1  | 1020470          | 11/07/2013 10: | 2013061 | 20 DE JUNIO |   |
|          | 71          |           |           | PLAN 2  | 1020480          | 11/07/2013 10: | 2013061 | 20 DE JUNIO |   |
|          | 71          |           |           | PLAN 1  | 1020470          | 25/06/2013 16: | 2013061 | 20 DE JUNIO |   |
|          | Th          |           |           | PLAN 2  | 1020480          | 25/06/2013 16: | 2013061 | 20 DE JUNIO |   |
|          | 10          |           |           | PLAN 2  | 1020020          | 11/06/2013 14: | 2013061 | 20 DE JUNIO |   |
|          | 10          |           |           | PLAN 1  | 1020010          | 11/06/2013 14: | 2013061 | 20 DE JUNIO |   |
|          | 10          |           |           | PLAN 2  | 1020020          | 24/05/2013 11: | 2013052 | 20 DE JUNIO |   |
|          | 71          |           | m         | PLAN 2  | 1020020          | 10/05/2013 19: | 2013051 | 20 DE JUNIO | 8 |

| PREPARÓ: Call Center | REVISÓ/APROBÓ: Gestión de Calidad | VERSIÓN: 2 | FECHA: 26/09/2013 |
|----------------------|-----------------------------------|------------|-------------------|
|                      |                                   |            |                   |

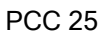

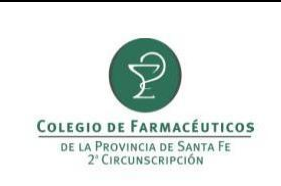

Si coinciden los totales que se muestran en pantalla, elegir la droguería y hacer click en **CONFIRMAR CIERRE**.

| ierre de Lote       | s de Recetas Validad | ias                |               |                      |            |   |  |
|---------------------|----------------------|--------------------|---------------|----------------------|------------|---|--|
| 🥛 Cierre d          | e Lote (Max de R     | ecetas por Lote: 0 | )             |                      |            | 2 |  |
| Recetas In          | cluidas              |                    |               | Totales              |            |   |  |
| Desde: 2            | 013-09-16 11:04:     | 46 Hasta: 2013-0   | 9-16 12:09:29 | Fecha Cierre Lote:   | 2013-09-19 |   |  |
| Drogueria p         | ara la Presentacion  |                    |               | Total de Recetas:    | 2          |   |  |
| 20 DE JU            | NIO                  |                    |               | Total Productos:     | 2          |   |  |
| Periodo             |                      |                    |               | Total PVP:           |            |   |  |
| 2013-09/            | Q1                   |                    | *             | Total a Cargo del Si | istema:    |   |  |
| Planes en el Cierre |                      |                    |               |                      |            |   |  |
| PLAN 2              | 1                    | 2                  | 2             |                      |            |   |  |

| Cierre d | le Lotes de | Recetas V | /alidadas — |              |                  |                |         |             |      |
|----------|-------------|-----------|-------------|--------------|------------------|----------------|---------|-------------|------|
| Desd     | e: 16/09    | /2013     | B 🔕 Ha      | sta: 19/09/2 | 2013 🖪 🔕 🛛 🧿 Re  | ealizar Cierre |         |             |      |
| Vnular   | Caratula    | Recetas   | Productos   | Plan         | Cód.Presentación | Fec. Cierre *  | Periodo | Droguería   | 1    |
| 12       |             |           |             | PLAN 2       | 10204            | 19/09/2013 19: | 2013091 | 20 DE JUNIO |      |
| (6)      | L.          |           | -           | PLAN 1       | 10204            | 12/09/2013 09: | 2013091 | 20 DE JUNIO | - 11 |
| (6)      | 11          |           |             |              |                  | 12/09/2013 09: | 2013091 | 20 DE JUNIO |      |
|          | 11          | · ·       | HACER (     | CLICK AQU    | JI PARA VER      | 24/08/2013 09: | 2013061 | 20 DE JUNIO |      |
|          | m           |           | CARA        | TULA E II    | MPRIMIR          | 10/08/2013 10: | 2013061 | 20 DE JUNIO | - 1  |
|          | T           | 111       |             | PLAN 2       | 1020-4           | 25/07/2013 17: | 2013061 | 20 DE JUNIO |      |
|          | T           |           |             | PLAN 1       | 10204:           | 25/07/2013 17: | 2013061 | 20 DE JUNIO | -    |
|          | T           |           |             | PLAN 1       | 10204:           | 11/07/2013 10: | 2013061 | 20 DE JUNIO |      |
|          | Th          |           |             | PLAN 2       | 10204            | 11/07/2013 10: | 2013061 | 20 DE JUNIO |      |
|          | T           |           |             | PLAN 1       | 10204:           | 25/06/2013 16: | 2013061 | 20 DE JUNIO |      |
|          | Th.         |           |             | PLAN 2       | 10204            | 25/06/2013 16: | 2013061 | 20 DE JUNIO |      |
|          | Th.         |           |             | PLAN 2       | 10200:           | 11/06/2013 14: | 2013061 | 20 DE JUNIO |      |
|          | 1           |           |             | PLAN 1       | 10200            | 11/06/2013 14: | 2013061 | 20 DE JUNIO |      |
| _        | Th          | m         |             | PLAN 2       | 10200;           | 24/05/2013 11: | 2013052 | 20 DE JUNIO | . '  |

| PREPARÓ: Call Center | REVISÓ/APROBÓ: Gestión de Calidad | VERSIÓN: 2 | FECHA: 26/09/2013 |
|----------------------|-----------------------------------|------------|-------------------|
|                      |                                   |            |                   |

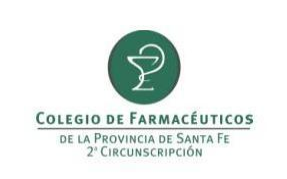

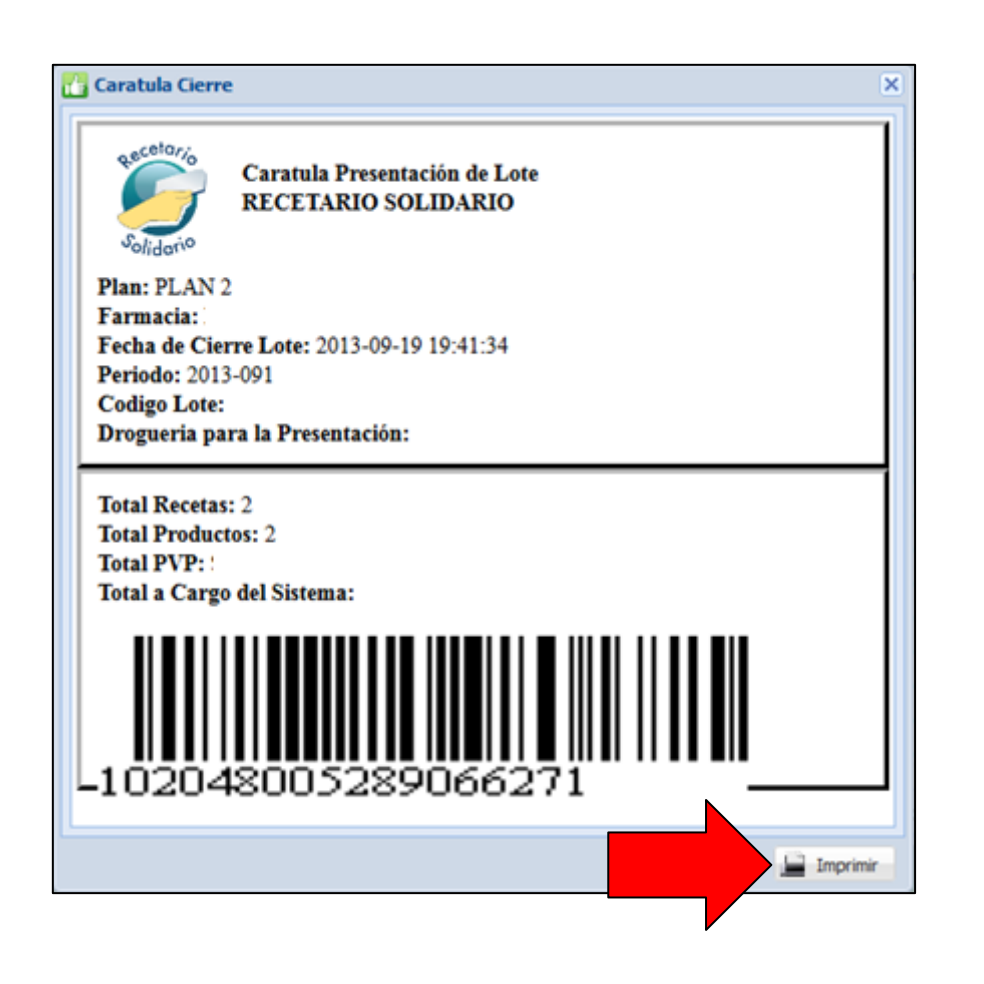

Ambos planes 01 y 02 pueden cerrarse al mismo tiempo, realizándose las impresiones por separado.

### ACLARACIÓN:

Para visualizar correctamente la página de Recetario Solidario requiere uno de los siguientes navegadores:

- Google Chrome
- Mozilla Firefox versión 7 o superior
- En el caso de no poder utilizar alguno de esos navegadores, una alternativa es instalar en Internet Explore 6, 7, 8 o 9 la siguiente extensión: <u>Google Chrome</u> <u>Frame.</u>

| PREPARÓ: Call Center | REVISÓ/APROBÓ: Gestión de Calidad | VERSIÓN: 2 | FECHA: 26/09/2013 |
|----------------------|-----------------------------------|------------|-------------------|
|                      |                                   |            |                   |